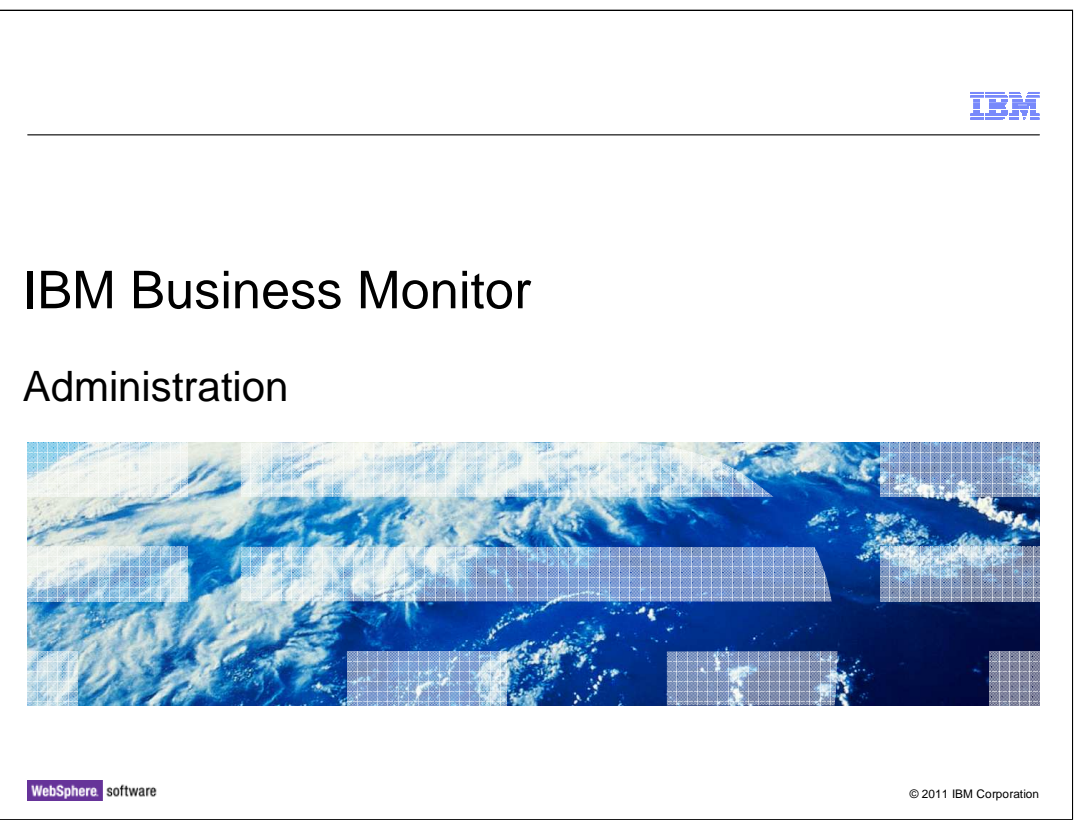

This presentation will show you the functions in the administrative console for WebSphere Business Monitor.

|                                                                                     | IBM                    |
|-------------------------------------------------------------------------------------|------------------------|
| Goals                                                                               |                        |
|                                                                                     |                        |
| <ul> <li>Show the administrative menus for use with IBM Business Monitor</li> </ul> |                        |
|                                                                                     |                        |
|                                                                                     |                        |
|                                                                                     |                        |
|                                                                                     |                        |
|                                                                                     |                        |
|                                                                                     |                        |
|                                                                                     |                        |
| 2 Administration                                                                    | © 2011 IBM Corporation |

This presentation will show you how to use the administrative console for managing various functions in IBM Business Monitor.

|                                            | IBM                    |
|--------------------------------------------|------------------------|
| Agenda                                     |                        |
|                                            |                        |
|                                            |                        |
| <ul> <li>Monitor models</li> </ul>         |                        |
| <ul> <li>Monitor data security</li> </ul>  |                        |
| <ul> <li>Event recording</li> </ul>        |                        |
| <ul> <li>Transfer instance data</li> </ul> |                        |
| <ul> <li>Purge instance data</li> </ul>    |                        |
| <ul> <li>Monitor services</li> </ul>       |                        |
| <ul> <li>Action services</li> </ul>        |                        |
| <ul> <li>Failed events</li> </ul>          |                        |
|                                            |                        |
|                                            |                        |
|                                            |                        |
|                                            |                        |
| 3 Administration                           | © 2011 IBM Corporation |

This is the agenda for this presentation. You will see how to manage monitor models, including configuring data security and viewing the overall security configuration. You will review the event recording capability, and you will see how to transfer and purge monitor instance data. Also, there are various services associated with your models and you will review the services management which also includes action services for business situation events. Finally, you will see where to look for failed event sequences.

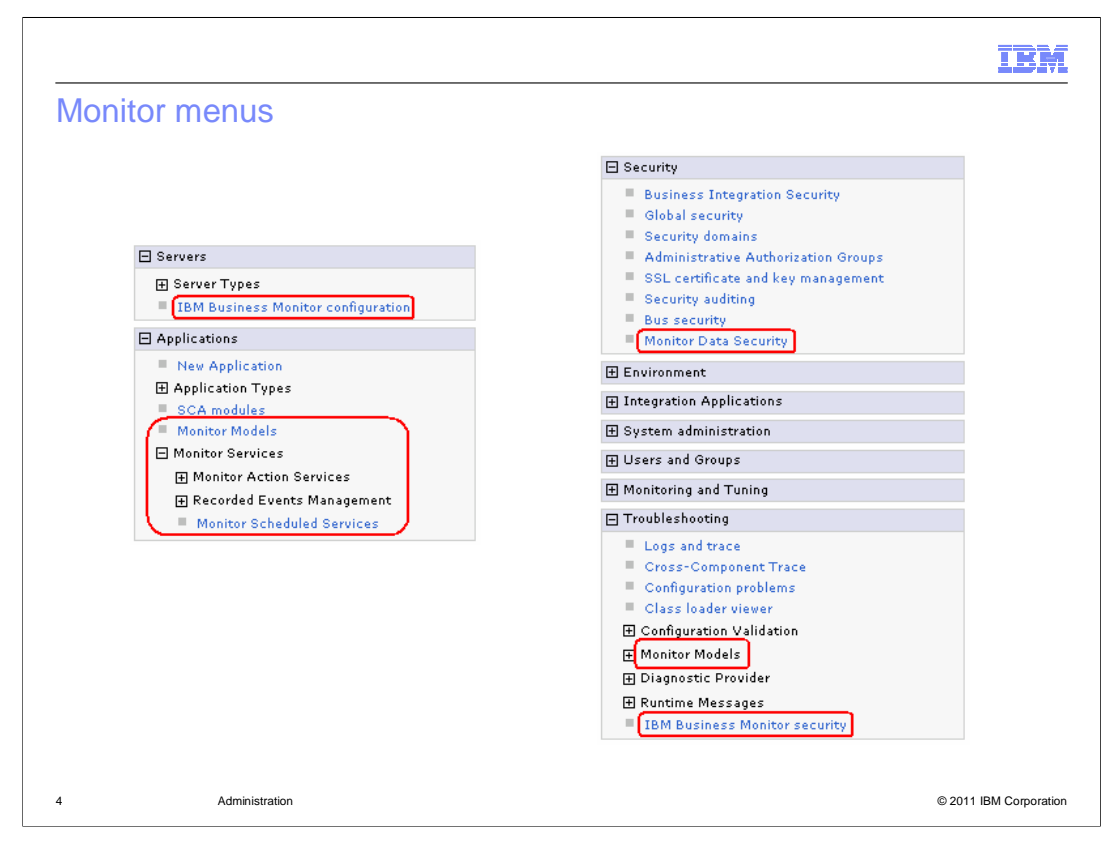

There are several monitor sub-menus in the server administrative console. In the servers section there is a menu to configure the monitor components in an installation. In the applications section you can manage your monitor model applications and monitor services. In the security section you can manage user access to your monitor models. Then in the troubleshooting section you can view failed event sequences and view the overall security configuration.

|                |                                                                                              |                              |                   |                                               |                     | <u>.BR</u> |
|----------------|----------------------------------------------------------------------------------------------|------------------------------|-------------------|-----------------------------------------------|---------------------|------------|
| Mc             | onitor models                                                                                |                              |                   |                                               |                     |            |
|                |                                                                                              |                              |                   |                                               |                     |            |
|                |                                                                                              |                              |                   |                                               |                     |            |
|                |                                                                                              |                              |                   |                                               |                     |            |
|                |                                                                                              |                              |                   |                                               |                     |            |
|                |                                                                                              |                              |                   |                                               |                     |            |
| Monite         | ne Modale                                                                                    |                              |                   |                                               |                     |            |
| Use th         | ir models<br>is page to manage all versions of monitor models and their associated applica   | ations. To start or stop a ' | version of a mon  | itor model, you must start or stop the associ | ated application.   | All mode   |
| are ini<br>Pre | tially added to the root resource group and may not be visible by its intended o<br>ferences | dashboard users. Use the     | : Monitor data se | curity panel to assign permission to the mod  | els.                |            |
| Sta            | rt Stop Install                                                                              |                              |                   |                                               |                     |            |
| D              | n 🕆 🕫                                                                                        |                              |                   |                                               |                     |            |
| Select         | Model 💠                                                                                      | Version                      | Deployment 🗘      | Application 🗘                                 | Data Security       | Status     |
|                | <u>ClipsAndTacks</u>                                                                         | 2007-09-11T12:07:30          | ок                | ClipsAndTacksApplication                      | Members<br>assigned | \$         |
|                | <u>GlobalHTMM</u>                                                                            | 2007-06-18T09:54:38          | ок                | IBM WBM HUMAN TASK MONITOR MODEL              | Members<br>assigned | •          |
|                | Global Process Monitor                                                                       | 2009-11-10T20:00:00          | ок                | IBM WBM GLOBAL PROCESS MONITOR                | Members<br>assigned | ٠          |
|                | MM1266614757859 1 BLM-<br>0424adf79efbd5d82ca1e7cd1e36ccfa RequestWork DoSomething.Processes | 2010-02-19T16:26:07          | ок                | RequestWork Mon 1266614757859 1Appl           | Members<br>assigned | •          |
| Total          | 4                                                                                            |                              |                   |                                               |                     |            |
|                |                                                                                              |                              |                   | <b>`</b>                                      |                     |            |
|                |                                                                                              |                              |                   |                                               |                     |            |
|                |                                                                                              |                              | $\sim$            | Displays warning icon if                      |                     |            |
|                |                                                                                              |                              |                   |                                               |                     |            |
|                |                                                                                              |                              |                   | model cannot start                            |                     |            |
|                |                                                                                              |                              |                   | model cannot start                            | J                   |            |
|                |                                                                                              |                              |                   | model cannot start                            |                     |            |
|                |                                                                                              |                              |                   | model cannot start                            | J                   |            |
|                |                                                                                              |                              |                   | model cannot start                            | J                   |            |

The monitor models page displays all versions of all models. By default, both installed and uninstalled applications are displayed, but an option under preferences allows only installed applications to be displayed. The model ID is displayed in the model column and the version timestamp is displayed in the version column. The deployment column displays an indicator of deployment status. 'OK' means the model can be started. Other indicators show you that the schema has not been created, the CEI configuration is incomplete or the model state is not active. In the application column you see the application name. In the data security column you will see an indicator to show if users are assigned to the resource group for the model. The status column shows that the application is started or stopped.

The start button starts a version in the active state so that events on its event queue can be processed.

The stop button stops a version in the active state so that events on its event queue are no longer processed. Events continue to build up on its event queue while a version is stopped.

If you click the model name for a specific model, you will see model configuration information. If you click the version number for a specific model, you will see the version information panel. If you click the application name for a model, you will see the standard enterprise application menu where you can perform additional server administrative functions for the application.

| Monit<br>Use t | <b>tor Models</b><br>his page to manage all versions o | f monitor models and their associated applic.                                                                                                    | ations. To start or stop a | 5 W1                                                                                                    |
|----------------|--------------------------------------------------------|----------------------------------------------------------------------------------------------------|----------------------------|----------------------------------------------------------------------------------------------------|
| are in         | nitially added to the root resource of<br>eferences    | group and may not be visible by its intended                                                                                                    | dashboard users. Use ti    | he                                                                                                    |
| St             | art Stop Install                                       |                                                                                                    |                            |                                                                                                    |
| D              | 0 # 9                                                  |                                                                                                    |                            |                                                                                                    |
| Selec          | t Model 🗘                                              |                                                                                                    | Version                    |                                                                                                    |
|                | Olio e tra di a                                        |                                                                                                    | 2007-09-11T12:07:30        |                                                                                                    |
|                | ClipsAndTacks                                          |                                                                                                    |                            |                                                                                                    |
|                | GlobalHTMM_                                            | Monitor Models > Clips AndTacks                                                                                                    |                            |                                                                                                    |
|                | GlobalHTMM                                             | Monitor Models > Clips And Tacks<br>Use this page to view the configura<br>properties.                                                                                                    | tion for this monitor r    | model. Click the links to access pages                                                                                                    |
|                | GlobalHTMM_                                            | Monitor Models > Clips And Tacks<br>Use this page to view the configura<br>properties.<br>General                                                                                                    | ition for this monitor r   | model. Click the links to access pages                                                                                                    |
|                | GlobalHTMM.                                            | Monitor Models > Clips AndTacks<br>Use this page to view the configura<br>properties.<br>General<br><u>General Properties</u>                                                                                                    | ition for this monitor r   | nodel. Click the links to access pages                                                                                                    |
|                | GlobalHTMM_                                            | Monitor Models       > Clips And Tacks         Use this page to view the configure properties.         General         General Properties         Model                                                                                                    | ation for this monitor r   | nodel. Click the links to access pages<br>odel Properties<br>Change CEI configuration                                                                      |
|                | GlobalHTMM_                                            | Monitor Models       > Clips AndTacks         Use this page to view the configura         properties.         General         General Properties         Model         ClipsAndTacks                                                                                     | ution for this monitor n   | model. Click the links to access pages<br>odel Properties<br><u>Change CEI configuration</u><br><u>Manage Scheduled Services</u>                           |
|                | GlobalHTMM_                                            | Monitor Models       > Clips AndTacks         Use this page to view the configura         properties.         General         General Properties         Model         ClipsAndTacks         Number of versions                                                          | ution for this monitor n   | nodel. Click the links to access pages<br>odel Properties<br>Change CEI configuration<br>Manage Scheduled Services<br>Change resource group                |
|                | GlobalHTMM.                                            | Monitor Models       > Clips AndTacks         Use this page to view the configura         properties.         General         General         Model         ClipsAndTacks         Number of versions         1                                                           | ition for this monitor n   | nodel. Click the links to access pages<br>odel Properties<br>Change CEI configuration<br>Manage Scheduled Services<br>Change resource group<br>Purge model |
|                | GlobalHTMM.                                            | Monitor Models       > Clips AndTacks         Use this page to view the configura         properties.         General         General         ClipsAndTacks         Model         ClipsAndTacks         Number of versions         1         Resource group         root | ution for this monitor r   | nodel. Click the links to access pages<br>odel Properties<br>Change CEI configuration<br>Manage Scheduled Services<br>Change resource group<br>Purge model |

If you click the model name for a model in the monitor models panel, you will see model configuration information. It shows the model name, number of versions and the resource group associated with the model. There are also links that allow you to manage CEI configuration, services, resource groups, and purging.

Purging a monitor model removes the model from the repository database. Before you can remove all versions of a model from the repository database, you must delete all versions of the schema and you must uninstall all versions of the model you are purging.

| alaat | Madal A           |                                               |                  |                                                                      |   |
|-------|-------------------|-----------------------------------------------|------------------|----------------------------------------------------------------------|---|
|       |                   |                                               | Version          | 11710-07-00                                                          |   |
|       | ClipsAndTacks     |                                               | 2007-09-         |                                                                      |   |
|       | <u>GlobalHTMM</u> |                                               | 2007-06-         | 18709/54/38                                                          |   |
|       |                   | Healthis page to tupe and configure the error | handling and KBT | properties of this model version                                     |   |
|       |                   | General Properties                            |                  | Version Properties                                                   |   |
|       |                   | Model                                         |                  | Manage schema                                                        |   |
|       |                   | ClipsAndTacks                                 |                  | Manage Cognos cubes                                                  |   |
|       |                   | Version                                       |                  | Enable Data Movement Service                                         |   |
|       |                   | 2007-09-11T12:07:30                           |                  | Change CEI distribution mode                                         |   |
|       |                   | Application                                   |                  | <ul> <li>Change runtime configuration</li> <li>View model</li> </ul> |   |
|       |                   | ClipsAndTacksApplication                      |                  | Purge model version                                                  |   |
|       |                   | CEI distribution mode                         |                  | Manage Menitor Data                                                  |   |
|       |                   | Active (Table-based event delivery)           |                  | E Expert instance data                                               | _ |
|       |                   | Active MC instances                           |                  | <ul> <li><u>Purge and archive instance data</u></li> </ul>           |   |
|       |                   | 0                                             |                  |                                                                      |   |
|       |                   | Deployment                                    |                  |                                                                      |   |
|       |                   | ✓ Dashboards enabled                          |                  |                                                                      |   |
|       |                   | Schema created                                |                  |                                                                      |   |
|       |                   | Cognos cubes created (optional)               |                  |                                                                      |   |
|       |                   |                                               |                  |                                                                      |   |

If you click the version number for a model in the monitor models panel, you will see the version information panel. You can see the CEI distribution mode, and the number of active monitoring context instances. In the deployment section, you see the list of setup steps and an icon indicating the status of each step. There are additional links that you can use to manage the schema, cubes, distribution mode, runtime configuration and purging. You can also export, import and purge instance data from the monitor database.

Before you purge the model version you must delete the schema and uninstall the application. There is also a force option which doesn't check for the preconditions but you must use the administrative command to use this option.

On the manage schema page, you can run the schema script and setup the database for that version of the model. You can run a script to delete the schema for this version of the model. You can also export the scripts to your file system.

On the manage Cognos cubes page, you can publish, export and delete cubes on the Cognos server.

On the 'Change CEI distribution mode' page, you can change the CEI distribution.

For the runtime configuration, you can set tuning fields that affect the monitor server behavior. You can define the behavior of various error handling situations and you can specify details for handling the cache for KPI value retrieval, which affect performance by caching the values for the KPIs rather than recalculating the values every time from the monitor database.

|                                                                                                    | IBM                                    |
|----------------------------------------------------------------------------------------------------|----------------------------------------|
| Change CEI distribution mode                                                                                                    |                                        |
| <u>Monitor Models</u> > <u>Clips AndTacks (2007-09-11T12:07:30)</u> > Change CEI distribution Use this page to view and change the CEI configuration properties for a specific general.     | <b>ution mode</b><br>ic monitor model. |
| General Properties                                                                                                    | Model Properties                       |
| Distribution mode<br>Current<br>Active (Table-based event delivery)<br>Target<br>Inactive                                                                                                   | Change CEI<br>configuration            |
| Apply OK Reset Cancel                                                                                                    |                                        |
| <ul> <li>Distribution modes         <ul> <li>Active</li> <li>Inactive</li> <li>Active (no new monitor context instances)</li> <li>Inactive (event queue recoverable)</li> </ul> </li> </ul> |                                        |
| <ul> <li>Mode also includes the event delivery type, either table-based or queue-based</li> </ul>                                                                                           | er                                     |
| 8 Administration                                                                                                    | © 2011 IBM Corporation                 |

On the change CEI distribution mode page, you can change the CEI distribution. You can change the mode to be active, inactive or "inactive event queue recoverable". When you install a new version then the old versions will automatically change to mode "active (no new monitor context instances)", so that only the latest version will create new monitoring instances. The old versions are used to finish any existing monitoring instances. The mode "inactive (event queue recoverable)" can be used to handle incorrect versions of a monitor model. In this case you can deploy a newer correct version, and this new version will process the events for the incorrect versions.

The distribution mode also includes an indicator for the type of event delivery. When you deploy the monitor model you are given the choice. Queue-based event delivery uses Java Messaging Service (JMS) to deliver events from CEI to the monitor model. Table-based event delivery (formerly known as queue bypass) uses a database table to deliver events from CEI to the monitor model. With table-based event delivery, the work can be distributed among multiple cluster members. For most environments, this method improves performance and simplifies the system configuration.

On this page you can also click to change the CEI configuration specifying location, security and group profile, but you should make sure that all versions for this model are in inactive mode before using this function.

| ■ Guided Activities                                                                                                    |                                                                                                    |
|----------------------------------------------------------------------------------------------------|----------------------------------------------------------------------------------------------------|
|                                                                                                    | Configure Dagnose                                                                                                    |
|                                                                                                    | Monitor Data Security Administration > root                                                                                                    |
|                                                                                                    |                                                                                                    |
|                                                                                                    | Description                                                                                                    |
| ⊟ Security                                                                                                    | The 'root' resource group is the default, parent resource group                                                                                                  |
| Business Integration Security     Global security     Security domains     Administrative Authorization Groups     SEcurity auditing     Due security     Monitor Data Security     Environment     Integration Applications     System administration | Models ClipsAndTacks GlobalTMM Global_Process_Monitor MortgageLendingBAMShowcase                                                                                 |
| 🕀 Users and Groups                                                                                                    | Roles                                                                                                    |
|                                                                                                    | Select a role for this resource group, and click either Users or Groups.                                                                                         |
| Troubleshooting                                                                                                    | You must meet the following requirements to assign users or groups to a role:                                                                                    |
|                                                                                                    | - Administrative security must be enabled.                                                                                                    |
| B NDDI                                                                                                    | Application security must be enabled.     B_Builness Manager     B_Personal KPI Administrator     B_Public KPI Administrator     KPI Administrator     OK Cancel |

Using the administrative console, you can configure security for your monitor models by setting data access permissions. Monitor models can be grouped into resource groups to allow easy administration of data access permissions. Permissions must be assigned to a resource group by way of a three way binding. This binding consists of a resource group, a role, and a user or group of users.

Monitor data security always has a root resource group defined. All resource groups other than root are considered children of root. All resources are visible to the root resource group. By default, all models are deployed to the root resource group unless they are added to a different resource group during model deployment. A model can be a member of only one resource group.

| nor data security                                                                                    | Diagnose                                                                                                    |                                                                                                 |
|----------------------------------------------------------------------------------------------------|----------------------------------------------------------------------------------------------------|-------------------------------------------------------------------------------------------------|
| ol for diagnosing model ac                                                                           | cess problems                                                                                                    |                                                                                                 |
| Guided Activities                                                                                    |                                                                                                    |                                                                                                 |
| Servers                                                                                              | Configure Diagnose                                                                                                    |                                                                                                 |
| Applications                                                                                         | Use this page to search for a us                                                                                                    | er to view the models that user can access and the roles of the user on each                    |
| Services                                                                                             | model.                                                                                                    |                                                                                                 |
| Resources                                                                                            | Search for: Maxim                                                                                                    | im results                                                                                      |
| E Security                                                                                           | * 100                                                                                                    |                                                                                                 |
| <ul> <li>Business Integration Security</li> <li>Global security</li> <li>Security domains</li> </ul> | Search                                                                                                    |                                                                                                 |
| SSL certificate and key management     Security auditing                                             | uid=admin,o=twinternal<br>uid=bpmAuthor,o=twinternal<br>uid=tw_admin,o=twinternal<br>uid=tw_author,o=twinternal<br>uid=tw_portal_admin,o=twinter | nal                                                                                             |
| - Monitor Data Security                                                                              | uid=tw_runtime_server,o=twint<br>uid=tw_user,o=twinternal                                                                                        | arnal                                                                                           |
| H Environment                                                                                        | uid=tw_webservice,o=twinterna                                                                                                    |                                                                                                 |
| Integration Applications                                                                             |                                                                                                    |                                                                                                 |
| Users and Groups                                                                                     |                                                                                                    | ¥.                                                                                              |
| Menitoring and Tuning                                                                                |                                                                                                    |                                                                                                 |
| IT Troubleshooting                                                                                   | Model                                                                                                    | Roles                                                                                           |
| Service integration                                                                                  |                                                                                                    | Business-Manager                                                                                |
| E UDDI                                                                                               | ClipsAndTacks                                                                                                    | KPI-Administrator<br>Personal-KPI-Administrator<br>Public-KPI-Administrator                     |
|                                                                                                    | GlobalHTMM                                                                                                    | Business-Manager<br>KPI-Administrator<br>Personal-KPI-Administrator<br>Public-KPI-Administrator |
|                                                                                                    | Global_Process_Monitor                                                                                                    | Business-Manager<br>KPI-daministrator<br>Personal-KPI-daministrator<br>Public-KPI-daministrator |
|                                                                                                    | Mostangel ending AMShewana                                                                                                    | Business-Manager<br>KPI-Administrator                                                           |

There is a tool for helping you diagnose monitor model access problems. In the administrative console, for monitor data security, there is a tab called diagnose. This tab displays the models assigned to a particular user, and the roles associated with it. You can also enter a search string to select the users that you want to query. This function makes it easy to determine the model access for any particular user.

| Security config                                                                                                    | gura        | ation                                                     | IBN                                                                                                    |
|----------------------------------------------------------------------------------------------------|-------------|-----------------------------------------------------------|----------------------------------------------------------------------------------------------------|
| Troubleshooting Logs and trace                                                                                                    |             | <ul> <li>A single par<br/>security cor</li> </ul>         | nel provides easy access to relevant                                                                                                    |
| Cross-Component Trace Configuration problems Class loader viewer Configuration Validation Monitor Models Diagnostic Provider Runtime Messages I IBM Business Monitor securi | ty          |                                                           |                                                                                                    |
|                                                                                                    | Sec<br>This | curity Information<br>page provides information about sor | ne of the security properties for IBM Business Monitor.                                                                                                    |
|                                                                                                    |             | Component                                                 | Status                                                                                                    |
|                                                                                                    |             | Global Security                                           | Administrative Security is Enabled<br>Application Security is Enabled<br>Selected User Account Repository: Federated Repositories<br>The user registry is searchable |
|                                                                                                    |             | IBM Business Monitor Data Security                        | There are 32 members in the root resource group                                                                                                    |
|                                                                                                    |             | LTPA                                                      | LTPA key regeneration is disabled                                                                                                    |
|                                                                                                    |             | Single Sign-on                                            | Single Sign-on (SSO) is enabled<br>The single sign-on domain has not been specified                                                                                  |
|                                                                                                    |             | 1                                                         |                                                                                                    |

On the security page in the troubleshooting section you can view security configuration for IBM Business Monitor from a central location. You can access administrative and application security, Monitor data security, LTPA, and single sign-on security. This makes it easy to view security information consolidated in one place. To update the security configuration, you can click the component link and you are taken to the configuration page for that component.

| Event recording and pla                                                                                                    | lavback                                                                                                    |
|----------------------------------------------------------------------------------------------------|----------------------------------------------------------------------------------------------------|
|                                                                                                    |                                                                                                    |
|                                                                                                    |                                                                                                    |
|                                                                                                    |                                                                                                    |
| Lies the administrative sensel                                                                                                    | le te celect queste te plauback er gypert                                                                                                    |
| Use the administrative consol                                                                                                    | ie to select events to playback of export                                                                                                    |
| <ul> <li>Use toolkit server menu to ma</li> </ul>                                                                                                    | anage recording during development cycle                                                                                                    |
|                                                                                                    |                                                                                                    |
| IBM Business Monitor Eve                                                                                                    | ent Recording Clear Recorded Events                                                                                                    |
| Properties                                                                                                    | Alt+Enter Enable                                                                                                    |
| io,austinioni.com [otarteu]                                                                                                    | Lhable                                                                                                    |
|                                                                                                    |                                                                                                    |
|                                                                                                    |                                                                                                    |
|                                                                                                    | Events Management                                                                                                    |
|                                                                                                    | Events Management                                                                                                    |
| Applications New Application                                                                                                    | Events Management Events Management Use this page to manage recorded events.                                                                                                    |
| Applications     Hev Application     Hey Application                                                                                                    | Events Management Events Management Use this page to manage recorded events.                                                                                                    |
| Applications  New Application  Application Types  SCA modules  Monitor Modules                                                                                                    | Events Management Events Management Use this page to manage recorded events.  Preferences Delete Delete All Export Export All Import Events                                                                                                    |
| Applications New Application Application Types SCA modules Monitor Services                                                                                                    | Events Management  Events Management Use this page to manage recorded events.  Preferences  Delete Delete All Export Export All Import Events  The The text of the text of text of text of tex |
| Applications  Application  Application  Scamodules  Monitor Models  Monitor Services  Monitor Services                                                                                                    | Events Management  Events Management Use this page to manage recorded events.  Preferences  Delete Delete All Export Export All Import Events  Relete Want Time Recorded                                                                                                    |
| Applications  Application  Application  SCA modules  Monitor Models  Monitor Services  Recorded Events Management                                                                                                    | Events Management Use this page to manage recorded events. Preferences Delete Delete All Export Export All Import Events Celete Went Time Recorded Event 2009-11-13120157:55.889                                                                                                    |
| Applications  Application  Application  App | Events Management Use this page to manage recorded events.  Preferences Delete Delete All Export Export All Import Events Delete Vent Select Went Time Recorded 2394 2008-11-13T20:57:55:889 2009 11-23T0:E2.55 (55)                                                                                                    |
| Applications  Application  Application  App | Events Management         Use this page to manage recorded events.         Preferences         Delete Delete All Export Export All Import Events         Select Wwwnt         2394         2009-11-13720:57:55.655                                                                                                    |

The event recording feature allows you to record an event sequence for subsequent playback. This is very useful if you want to iteratively test a monitor model as you continually change and develop the model. For a BPEL application or any other application, you can enable event recording, then manually step through the process or the application which will then generate the event sequence. The event sequence is saved to a database, so then you can replay the event sequence later to re-run the test. You can use scripts or the administrative console to manage these functions. Also, you can activate the event recording in the monitor toolkit. And you can import these events into an integrated test console script.

To enable event recording, you can use the administrative pages or you can also use the server menu in the monitor toolkit.

You can use the administrative console to manage the events. On the events management page, you can list the events that have been recorded, and you can click an event to see the details of an individual event. You can also select options to delete, import and export. The import and export functions allow you to save events to the file system. On the play back page, you can select events and model version and then you can initiate a play back.

|                                                                                                    | 3M       |
|----------------------------------------------------------------------------------------------------|----------|
| Transfer instances                                                                                                    |          |
| <ul> <li>Retire old model versions by moving instances to a new model version</li> </ul>                                                                                                    |          |
| <ul> <li>Repairing a monitor model</li> </ul>                                                                                                    |          |
| <ul> <li>LifecycleServices mBean methods         <ul> <li>moveCompletedMCInstances</li> <li>moveActiveMCInstances</li> <li>moveAllMCInstances</li> </ul> </li> </ul>                             |          |
| <ul> <li>For moving active instances, change old version CEI mode to "inactive (event queue<br/>recoverable)" state which causes the new version's CEI mode to go to "inactive" state</li> </ul> |          |
| Run the mBean then set the new version to "active" status                                                                                                    |          |
| • For more information see information center topic 'Transferring model context instances'                                                                                                    |          |
|                                                                                                    |          |
| 13 Administration © 2011 IBM Corp                                                                                                    | poration |

The transfer feature is useful if the functionality of certain monitor model versions, or the sheer number of monitor model versions, are causing production problems. Transfer instances is a way to retire old model versions and move the instances to a new model version.

When deploying a new monitor model version, you can choose to have active instances from the previous versions be processed by the new model version. Before you install the new model version, you switch the CEI distribution mode of the previous version to "Inactive (event queue recoverable)". You can then transfer active (or active *and* completed) instances from the previous version to the new version.

|                                                                                    |                                             | IB                                                                                                   |
|------------------------------------------------------------------------------------|---------------------------------------------|----------------------------------------------------------------------------------------------------|
| mport, export,                                                                     | purge, archive                              | e instance data                                                                                      |
|                                                                                    |                                             |                                                                                                    |
|                                                                                    |                                             |                                                                                                    |
|                                                                                    |                                             |                                                                                                    |
|                                                                                    |                                             |                                                                                                    |
| You can archive da                                                                 | ata on a one-time o                         | r scheduled periodic basis                                                                           |
| <ul> <li>This applies to</li> </ul>                                                | instance data only,                         | not KPI history                                                                                      |
| Access the menu f                                                                  | rom the model vers                          | ion page                                                                                             |
|                                                                                    |                                             | Export                                                                                               |
|                                                                                    |                                             | Time Filter                                                                                          |
| Manage Monitor                                                                     | Data                                        | Based on instance creation time                                                                      |
| Export Inst                                                                        | tance Data                                  | Select the instance creation start and end times (UTC)                                               |
| Import Ins                                                                         | stance Data                                 | Export instances after Notspecified III Time: 00:00:00                                               |
| Purge and                                                                          | Archive                                     | Export instances before Notspecified 📰 Time: 00:00:00                                                |
| Instance D                                                                         | )ata                                        | O Based on instance termination time                                                                 |
|                                                                                    |                                             | Select the instance termination start and end times (UTC)                                            |
| Purge and an                                                                       | chive                                       | Export instances after Notspecified Time: 00:00:00                                                   |
| ime Filter                                                                         |                                             | Export Instances before Not specified Time: 00:00.00                                                 |
| elect the instance termination end time .                                          | (UTC).                                      |                                                                                                    |
| Purge instances before Notspecified                                                | Time: 00:00:00                              | Export Options                                                                                       |
|                                                                                    |                                             | Export the monitor model instance data to your browser (zip of CSV files).                           |
|                                                                                    |                                             | <ul> <li>Export the monitor model instance data to a directory on the server (CSV files).</li> </ul> |
| rchive                                                                             | story on the server (CS) (files)            |                                                                                                    |
| urchive           Image: Archive the purged instance to a dire           Full path | actory on the server (CSV files).           | Browse                                                                                               |
| rchive<br>✓ Archive the purged instance to a dire<br>Full path                     | actory on the server (CSV files).           | Fuir path Browse                                                                                     |
| rchive<br>✓ Archive the purged instance to a dire<br>Full path<br>                 | ectory on the server (CSV files).<br>Browse | Export Retrieve Instance Count Cancel                                                                |

To help you manage your monitored instance data in the monitor database, there are functions to purge and export. You can invoke these functions using the administrative console to run them as required. If you want to setup a periodic archive, then you can do that in the monitor scheduled services menu. These functions do not operate on KPI history; they just apply to instance data.

In the administrative console, you can access a model version to get to the page to manage monitor data. On the export page you can specify the date and time information either based on instance creation time or instance termination time. You can export the data to your browser or to the server.

On the page for purge and archive, you can specify the instance termination date and time. You can also optionally select to store the data on the server.

The import page allows you to load previously exported data, but this page is only enabled for a development server.

| ionitor serv       | vices         |                                                                                                    |                                              |                                                   |                                                   |                                                                                                    |                                                                                                    |                                                                                                    |  |
|--------------------|---------------|----------------------------------------------------------------------------------------------------|----------------------------------------------|---------------------------------------------------|---------------------------------------------------|----------------------------------------------------------------------------------------------------|----------------------------------------------------------------------------------------------------|----------------------------------------------------------------------------------------------------|--|
| □ Applications     |               |                                                                                                    |                                              |                                                   |                                                   |                                                                                                    |                                                                                                    |                                                                                                    |  |
| New Application    |               |                                                                                                    |                                              | Mod                                               | el Properties                                     |                                                                                                    |                                                                                                    |                                                                                                    |  |
| Application Types  |               |                                                                                                    | Hodel Properdes                              |                                                   |                                                   |                                                                                                    |                                                                                                    |                                                                                                    |  |
| SCA modules        |               |                                                                                                    | Change CEL configuration                     |                                                   |                                                   |                                                                                                    |                                                                                                    |                                                                                                    |  |
| Monitor Models     |               |                                                                                                    |                                              | <ul> <li>C</li> </ul>                             | Manage Sch                                        | neduled Se                                                                                                    | ervices                                                                                                   |                                                                                                    |  |
| Monitor Services   |               |                                                                                                    |                                              |                                                   | Change res                                        | ource grou                                                                                                    | <u>ar</u>                                                                                                 |                                                                                                    |  |
| 🕀 Monitor Action S | ervices       |                                                                                                    |                                              |                                                   | Purae mode                                        | el.                                                                                                    |                                                                                                    |                                                                                                    |  |
|                    | s Managemen   | t                                                                                                    |                                              |                                                   |                                                   | -                                                                                                    |                                                                                                    |                                                                                                    |  |
| Monitor Schedul    | led Services  |                                                                                                    |                                              |                                                   |                                                   |                                                                                                    |                                                                                                    |                                                                                                    |  |
|                    |               |                                                                                                    |                                              |                                                   |                                                   |                                                                                                    |                                                                                                    |                                                                                                    |  |
|                    | Sus           | pend Resume                                                                                                    | 1                                            |                                                   |                                                   |                                                                                                    |                                                                                                    |                                                                                                    |  |
|                    | Sus<br>Select | pend Resume                                                                                                    | Interval                                     | Last Run                                          | Last Duration                                     | Last Start                                                                                                    | Last Completion                                                                                           | Status 🙆                                                                                                    |  |
|                    | Sus<br>Select | Pend Resume<br>Pervice<br>KPI History<br>Calculation                                                                                                    | Interval<br>1 hours                          | Last Run<br>Success                               | Last Duration<br>Oh Om Os                         | Last Start<br>Jun 28,<br>2011<br>4:00:10<br>PM                                                                                                  | Last Completion<br>Jun 28, 2011<br>4:00:10 PM                                                             | Status 🙆<br>Active - 1<br>of 1<br>versions<br>active                                                                                                   |  |
|                    | Select        | Pend     Resume       Image: Service     Image: Service       KPI History     Calculation       KPI Prediction     Calculation                                                                                                    | Interval<br>1 hours<br>1 hours               | Last Run<br>Success<br>Success                    | Last Duration<br>Oh Om Os<br>Oh Om Os             | Last Start<br>Jun 28,<br>2011<br>4:00:10<br>PM<br>Jun 28,<br>2011<br>4:00:10<br>PM                                                              | Last Completion<br>Jun 26, 2011<br>4:00:10 PM<br>Jun 28, 2011<br>4:00:10 PM                               | Status<br>Active - 1<br>of 1<br>versions<br>active - 1<br>of 1<br>versions<br>active                                                                   |  |
|                    | Sus<br>Select | Pend         Resume           Image: Service         Service           KPI Initory<br>Calculation         KPI Prediction           Calculation         Dynamic Alert<br>Evaluation                                                                     | Interval I hours I hours I minutes           | Last Run<br>Success<br>Success<br>Success         | Last Duration<br>Oh Om Os<br>Oh Om Os<br>Oh Om Os | Last Start<br>Jun 28,<br>2011<br>4:00:10<br>PM<br>Jun 28,<br>2011<br>4:00:10<br>PM<br>Jun 28,<br>2011<br>4:04:10<br>PM                          | Last Completion<br>Jun 26, 2011<br>4:00:10 PM<br>Jun 26, 2011<br>4:00:10 PM<br>Jun 28, 2011<br>4:04:10 PM | Status<br>Active - 1<br>of 1<br>versions<br>active<br>Active - 1<br>of 1<br>versions<br>active<br>Active - 1<br>of 1<br>versions<br>active             |  |
|                    | Sus<br>Select | Pend         Resume           Image: Service         Service           VPI History         Calculation           Calculation         Service           Dynamic Alert<br>Evaluation         Service           Cognos<br>Calculation         Calculation | Interval I hours I hours I minutes S minutes | Last Run<br>Success<br>Success<br>Success<br>None | Last Duration<br>Oh Om Os<br>Oh Om Os<br>Oh Om Os | Last Start<br>Jun 28,<br>2011<br>4:00:10<br>PM<br>Jun 28,<br>2011<br>4:00:10<br>PM<br>Jun 28,<br>2011<br>4:00:10<br>PM<br>2011<br>4:04:10<br>PM | Last Completion<br>Jun 28, 2011<br>4:00:10 PM<br>Jun 28, 2011<br>4:00:10 PM<br>Jun 28, 2011<br>4:08:10 PM | Status<br>Active - 1<br>of 1<br>versions<br>active<br>Active - 1<br>of 1<br>versions<br>active<br>Active - 1<br>of 1<br>sective<br>active<br>Suspended |  |

You can access monitor services from the applications section in the console, or from the model properties section of a monitor model. On the services page you can see the status of all the scheduled monitor services. You can see the interval, last run, last run duration, last start, last completion, and current status. If you click a specific service, then you can view the details of the selected service, and you can update the interval for the service. For purge and archive instance data, you can also select the records to purge based on the instance termination date.

You can manage monitor services which include Data Movement Service, KPI History Calculation, KPI Prediction Calculation, Dynamic Alert Evaluation, Cube Summary Table, Cognos Cache Clearing, and Purge and Archive Instance Data.

You must enable the data movement and Cognos cache clearing services before you can schedule them. The KPI history and KPI prediction services run once every hour and this interval is not modifiable.

|                                                                                                    | Configuration                                                                                                    |
|----------------------------------------------------------------------------------------------------|----------------------------------------------------------------------------------------------------|
| <ul> <li>New Application</li> <li>Application Types</li> <li>SCA modules</li> <li>Monitor Models</li> <li>Monitor Services</li> <li>Configuration</li> <li>Template Definitions</li> <li>Notifications</li> <li>SCA</li> <li>Web Services</li> <li>Installed Situation Event Bindings</li> </ul> | General     Federated repositories     LDAP       General Properties       SMTP sender name<br>(default@127.0.0.1]       SMTP host name<br>[localhost       SMTP port number       25       CEI action logging       © On       Off |

IBM Business Monitor manages action services and event emissions using monitor action services. The monitor action services receives situation events emitted by applications, selects appropriate actions based on user-defined rules and policies, and invokes one or more actions in the form of alerts.

Any changes to the configuration properties that are made while Monitor action services are running are not effective until you stop and then restart the Business Monitor server.

You can also create and manage alerts in the dashboard using the alert manager widget. Using this widget you can create alert notifications from existing key performance indicators (KPIs). Creating an alert notification involves specifying a trigger condition, and creating a notification message and subscription list. You can share the alerts that you create so that other users can view and subscribe to them.

|                  |                                                                                                    | IBM                    |
|------------------|----------------------------------------------------------------------------------------------------|------------------------|
| Notification tem | plate                                                                                                    |                        |
|                  | *_Template name                                                                                                    |                        |
|                  | FeeComplianceAlert                                                                                                    |                        |
|                  | Description                                                                                                    |                        |
|                  |                                                                                                    |                        |
|                  |                                                                                                    |                        |
|                  |                                                                                                    |                        |
|                  | Default action service type                                                                                             |                        |
|                  | Dashboard Alert C cell phone                                                                                            |                        |
|                  | C Email                                                                                                    |                        |
|                  | () Pager                                                                                                    |                        |
|                  | 'To' query type                                                                                                    |                        |
|                  | C Federated repositories query                                                                                          |                        |
|                  | C LDAP query                                                                                                    |                        |
|                  | C User id                                                                                                    |                        |
|                  | То                                                                                                    |                        |
|                  | admin                                                                                                    |                        |
|                  | Query base                                                                                                    |                        |
|                  | Subject                                                                                                    |                        |
|                  | Fee compliance: Loan<br>%%cbe:CommonBaseEvents/cbe:CommonBaseEvent                                                      |                        |
|                  | /mor:feeComplianceAlert/mor:loanNumber/text()%                                                                          |                        |
|                  |                                                                                                    |                        |
|                  | Body                                                                                                    |                        |
|                  | There is a fee compliance alert for loan number<br>%%cbe:CommonBaseEvents/cbe:CommonBaseEvent                           |                        |
|                  | /mor:theeComplianceAlert/mor:loanNumber/text()% opened<br>on %%cberCommonBaseEvents/cberCommonBaseEvent                 |                        |
|                  | <pre>/mor:meeComplianceAlert/mor:dateStarted/textU/% by loan officer %% %cberCommonBaseEvents/cberCommonBaseEvent</pre> |                        |
| 17 Administratio | n                                                                                                    | © 2011 IBM Corporation |

A system administrator uses the Monitor action services to notify the appropriate people about events that occur in a model. These notifications can take the form of a dashboard alert, an email, a call to a cell phone, or a call to a pager. Notifications can also be sent to web services or Service Component Architecture (SCA) services. There are three types of templates that are used to create the actions: notification, web service, and SCA.

This slide shows the notification template which is used for notifications using dashboard, email, cell phone or pager. You specify the query type and then in the 'To' field you enter a query that is used to retrieve the set of users who will receive this notification. You can enter an LDAP or a federated repositories query. You can also enter a space separated list of email addresses or user ID's.

You can enter a subject and body for the alert. Note in the body of the alert the use of a substitution variable is marked with the percent sign. This variable is a field which was defined on the outbound event in the model, and the value of that field in the event is substituted into the body text. You can also use substitution variables in the subject of the notification.

|       |                                                     |                                                                              |             |                        |                         | IBM                             |
|-------|-----------------------------------------------------|------------------------------------------------------------------------------|-------------|------------------------|-------------------------|---------------------------------|
| Situa | ation event binding                                 |                                                                              |             |                        |                         |                                 |
|       |                                                     |                                                                              |             |                        |                         |                                 |
|       | New Situation Event Binding                         |                                                                              |             |                        |                         | 1                               |
|       | General Properties                                  | General Properties  Situation event name Order Fulfillment Event Description |             |                        |                         |                                 |
|       | Order Fulfillment Event                             |                                                                              |             |                        |                         |                                 |
|       | Description                                         |                                                                              |             |                        |                         |                                 |
|       | Order fulfillment                                   |                                                                              |             |                        |                         |                                 |
|       |                                                     |                                                                              |             |                        |                         |                                 |
|       |                                                     |                                                                              |             |                        |                         |                                 |
|       | Apply OK Reset Ca                                   | ncel                                                                         |             |                        |                         |                                 |
|       |                                                     |                                                                              |             |                        |                         |                                 |
|       | Preferences                                         |                                                                              |             |                        |                         |                                 |
|       | Add Remove                                          |                                                                              |             |                        |                         |                                 |
|       |                                                     |                                                                              |             |                        |                         |                                 |
|       | Select Binding Name 🗘                               | Category Nar                                                                 | ne 🗘        | Template Name 🗘        | Action Service Type 🗘   |                                 |
|       | AlertTime                                           |                                                                              |             | AlertTime              | AlertHandler            |                                 |
|       | Total 1                                             |                                                                              |             |                        |                         |                                 |
|       |                                                     |                                                                              |             |                        |                         |                                 |
|       | ▼ Outbound Event Content                            |                                                                              |             |                        |                         |                                 |
|       | Specify the triggers that cause the event to be ser | nt. Use the Exp<br>,                                                         | pression    | column to specify the  | value for each event at | tribute when the event is sent. |
|       | Name                                                | Туре                                                                         | Expr        | ession                 |                         |                                 |
|       | Average Process Duration KPI Trigger 1              |                                                                              |             |                        |                         |                                 |
|       | Extended Data                                       |                                                                              |             |                        |                         |                                 |
|       | BusinessSituationName                               | 🔊 strina                                                                     | ×+Υ         | )rder Fulfillment Even |                         |                                 |
|       | E AverageOrderProcessingTime                        | A <sup>-</sup> string                                                        | ×+Y<br>=? × | s:string(Average_Pro   | cess_Duration_KPI div x | s:dayTimeDuration('P1D'))       |
|       |                                                     |                                                                              |             |                        |                         |                                 |
| 18    | Administration                                      |                                                                              |             |                        |                         | © 2011 IBM Corporation          |

At the top is a screen capture of the situation event binding in the action services menu. You see a situation event "Order Fulfillment Event" and there is a template which has been assigned to this situation event to specify which users will receive the alert. You can have one or more service templates assigned to a situation event binding.

Business situation events can be generated by the monitor model or from any other source, as long as the event contains an extended data field with name BusinessSituationName. The value of 'Situation event name' on the binding should match the value of BusinessSituationName in the outbound event in the monitor model. At the bottom is a screen capture of the outbound event definition in the monitor model, and the value of BusinessSituationName is 'Order Fulfillment Event' which matches the situation event binding.

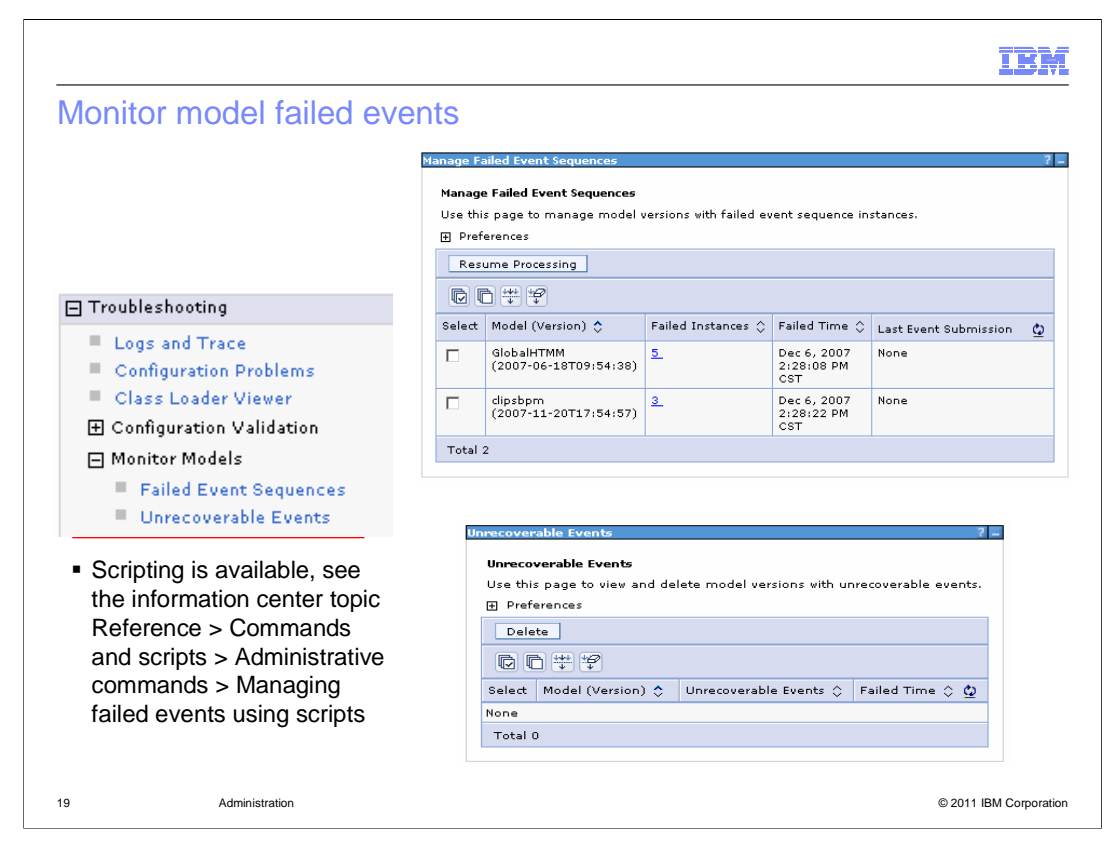

You can use the administrative console to manage failed event sequences and view unrecoverable events.

If an event cannot be processed, the model stops processing all subsequent messages for the instance in which the fault occurred. Other instances for this model can continue to process incoming events. Manual intervention is therefore only required to restart processing of a particular instance. For failed events you can use the console to view, export, import, replace, delete, re-sequence and resubmit them. You can also use scripting to manage failed events. Check the information center for details.

If a model cannot parse an incoming event for example due to malformed XML, then it goes to the unrecoverable events queue. Unrecoverable events can be inspected in an attempt to establish the cause of a failure, but they cannot be resubmitted. So you can use the console to view, export and delete them.

|                                |                                                                      | IBM                    |
|--------------------------------|----------------------------------------------------------------------|------------------------|
| Summary                        | 1                                                                    |                        |
|                                |                                                                      |                        |
| <ul> <li>Covered th</li> </ul> | e use of the administrative console for use with IBM Business Monito | r                      |
|                                |                                                                      |                        |
|                                |                                                                      |                        |
|                                |                                                                      |                        |
|                                |                                                                      |                        |
|                                |                                                                      |                        |
|                                |                                                                      |                        |
|                                |                                                                      |                        |
| 20                             | Administration                                                       | © 2011 IBM Corporation |

In summary, this presentation covered an overview of the administrative console menus for use with IBM Business Monitor.

| IBM                                                                                                    |
|----------------------------------------------------------------------------------------------------|
| Feedback                                                                                                    |
|                                                                                                    |
|                                                                                                    |
| Your feedback is valuable                                                                                               |
| You can help improve the quality of IBM Education Assistant content to better meet your<br>needs by providing feedback. |
| Did you find this module useful?                                                                                        |
| Did it help you solve a problem or answer a question?                                                                   |
| Do you have suggestions for improvements?                                                                               |
| Click to send email feedback:                                                                                           |
| mailto:iea@us.ibm.com?subject=Feedback_about_WBPM_Monitor_Administration.ppt                                            |
| This module is also available in PDF format at:/WBPM_Monitor_Administration.pdf                                         |
| 21 Administration © 2011 IBM Corporation                                                                                |

You can help improve the quality of IBM Education Assistant content by providing feedback.

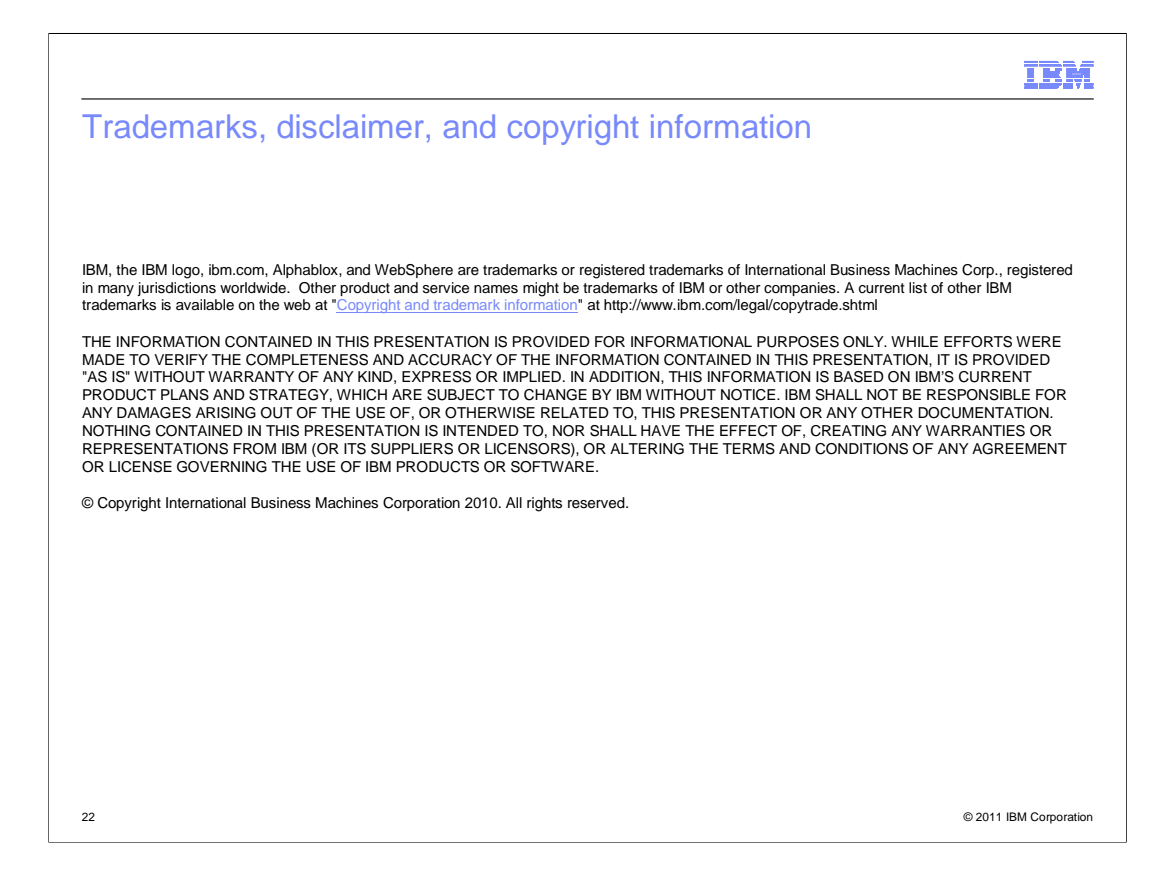